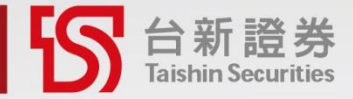

# 預約買零股 操作說明

開始預約買零股 佛系養成人生績優股

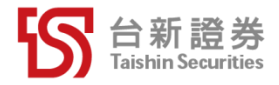

# 01 | 如何開啟「預約買零股」------03 02 | 手機憑證申請 -----06 03 | 如何使用「預約買零股」(手機)-----10 04 | 如何使用「預約買零股」(電腦)-----16 05 | 委託查詢 ------22

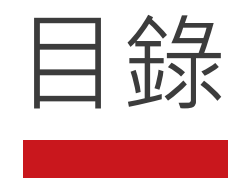

2

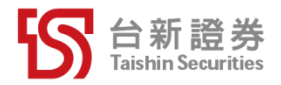

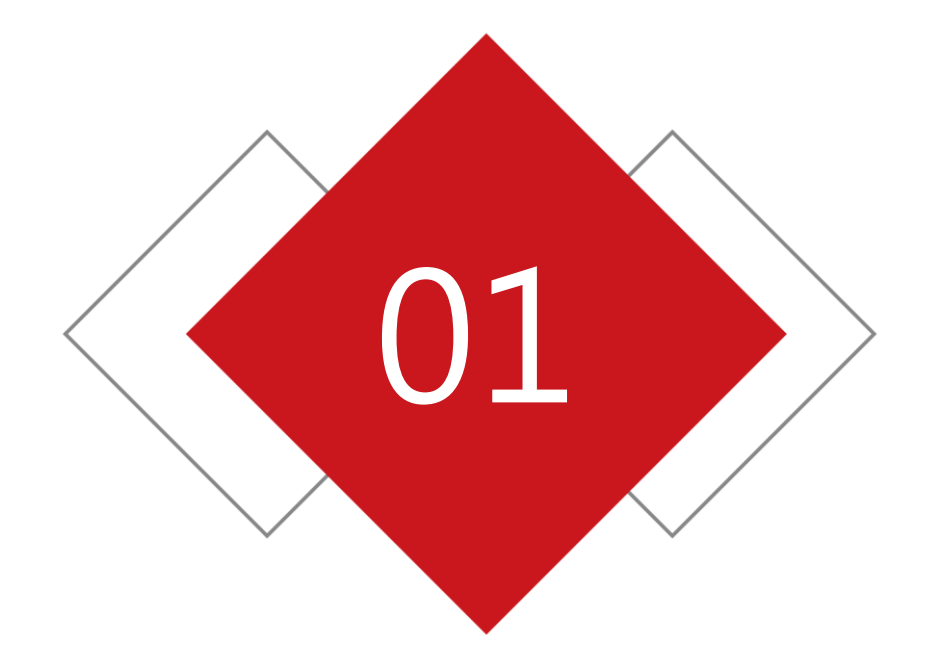

## 如何開啟「預約買零股」

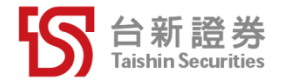

#### 如何開啟「預約買零股」-PhoneEZ

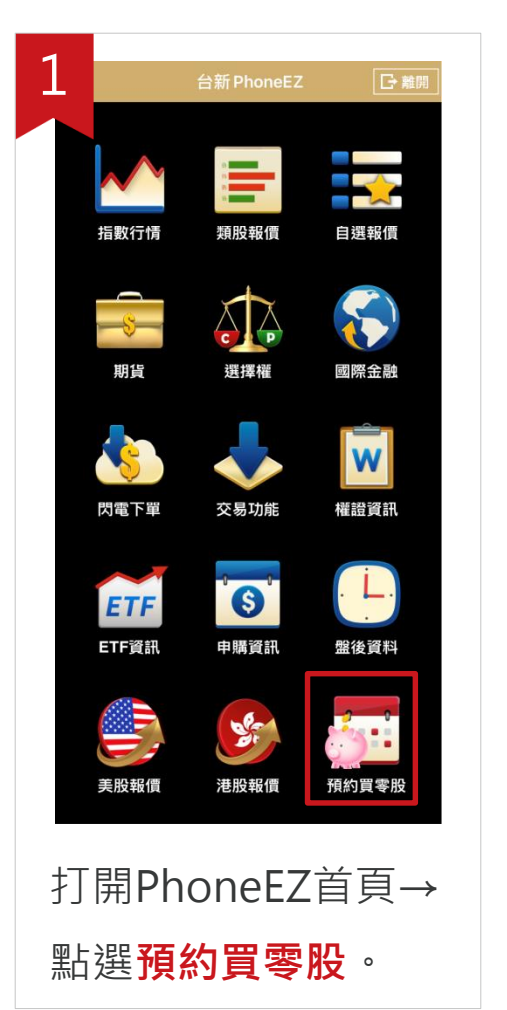

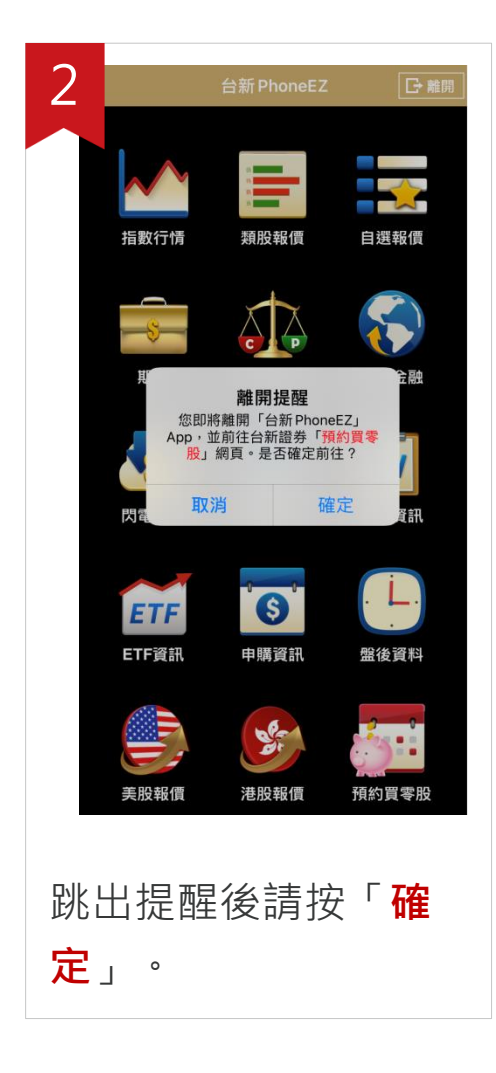

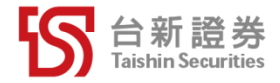

#### 如何開啟「預約買零股」-官網

| 電      | 腦版                     |                             |                                     |                                         |                           |                   |               |         |                        |        |        |               |
|--------|------------------------|-----------------------------|-------------------------------------|-----------------------------------------|---------------------------|-------------------|---------------|---------|------------------------|--------|--------|---------------|
| じが台新調  | 登券                     |                             |                                     |                                         |                           |                   | 翩於台新 ▼        | ➡ 台新集團  | ▶ 客服中心                 | ♀ 服務援點 | ▲ 人才招募 | <b>6</b> %858 |
| 電子交易平台 | 多元金融                   |                             | 線上櫃台                                | 客戶服務                                    | <u>8</u> 5                | 研究情報              |               |         |                        | Q 🔽    | 戶服務    | 會員登入          |
|        |                        | <b>線上</b><br>線上<br>線上<br>私定 | :服務<br>策署中心<br>測驗中心<br>資料變更<br>事項變更 | <b>密</b><br>(<br>忘<br>言                 | 碼 <b>專區</b><br>碼解鎖<br>己密碼 |                   | 存股專區<br>預約買零股 |         | <b>借貸專區</b><br>不限用途款項f | 日貢     |        |               |
|        |                        |                             |                                     |                                         |                           | 常見                | 問題 →          |         |                        |        |        |               |
|        |                        |                             |                                     |                                         |                           |                   |               | F       |                        |        |        |               |
| Ŧ      | <b>」<br/>「5</b><br>(專匾 | ***<br>密碼解:                 | ā                                   | 「「「」」の「」」の「」」の「」」の「「」」の「」」の「」」の「」」の「」」の |                           | <b>?)</b><br>(見問題 | 同戶服務          | C<br>T# |                        | 交易工具   | 会員専び   | ŝ             |
| 路徑     | :                      |                             |                                     |                                         |                           |                   |               |         |                        |        |        |               |
| 線上     | 櫃台                     | > 刋                         | 〔約〕                                 | 買零                                      | 股                         | 0                 |               |         |                        |        |        |               |

| 手    | 機版             |          |     |
|------|----------------|----------|-----|
| × ାର | 台新證券           | 開戶       | 登入  |
| •    | 線上櫃台           |          |     |
| 基本資料 | 科變更            | ÷        |     |
| 約定事項 | 夏變更            | <b>→</b> |     |
| 密碼專區 |                |          |     |
| 密碼解銷 | 割              | <i>→</i> |     |
| 忘記密砌 | 馬              | <i>→</i> |     |
| 存股專區 |                |          |     |
| 預約買零 | <sup>家</sup> 股 | <i>→</i> | тор |
| 借貸專區 |                |          |     |
| 不限用兹 | 途款項借貸          | <i>→</i> | Ł   |

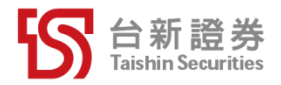

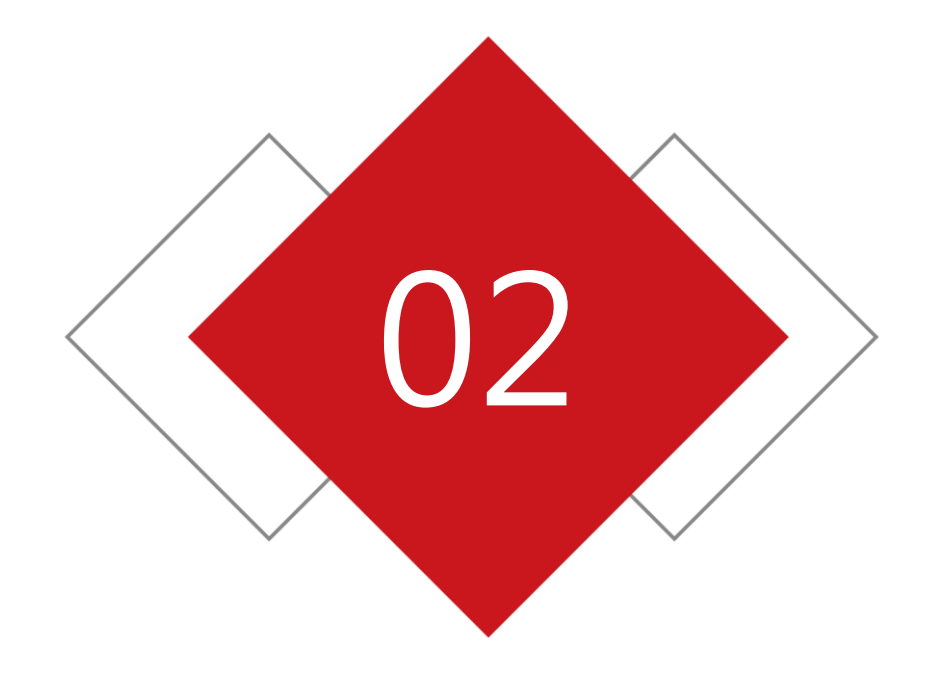

# 手機憑證申請

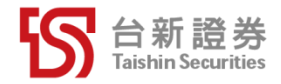

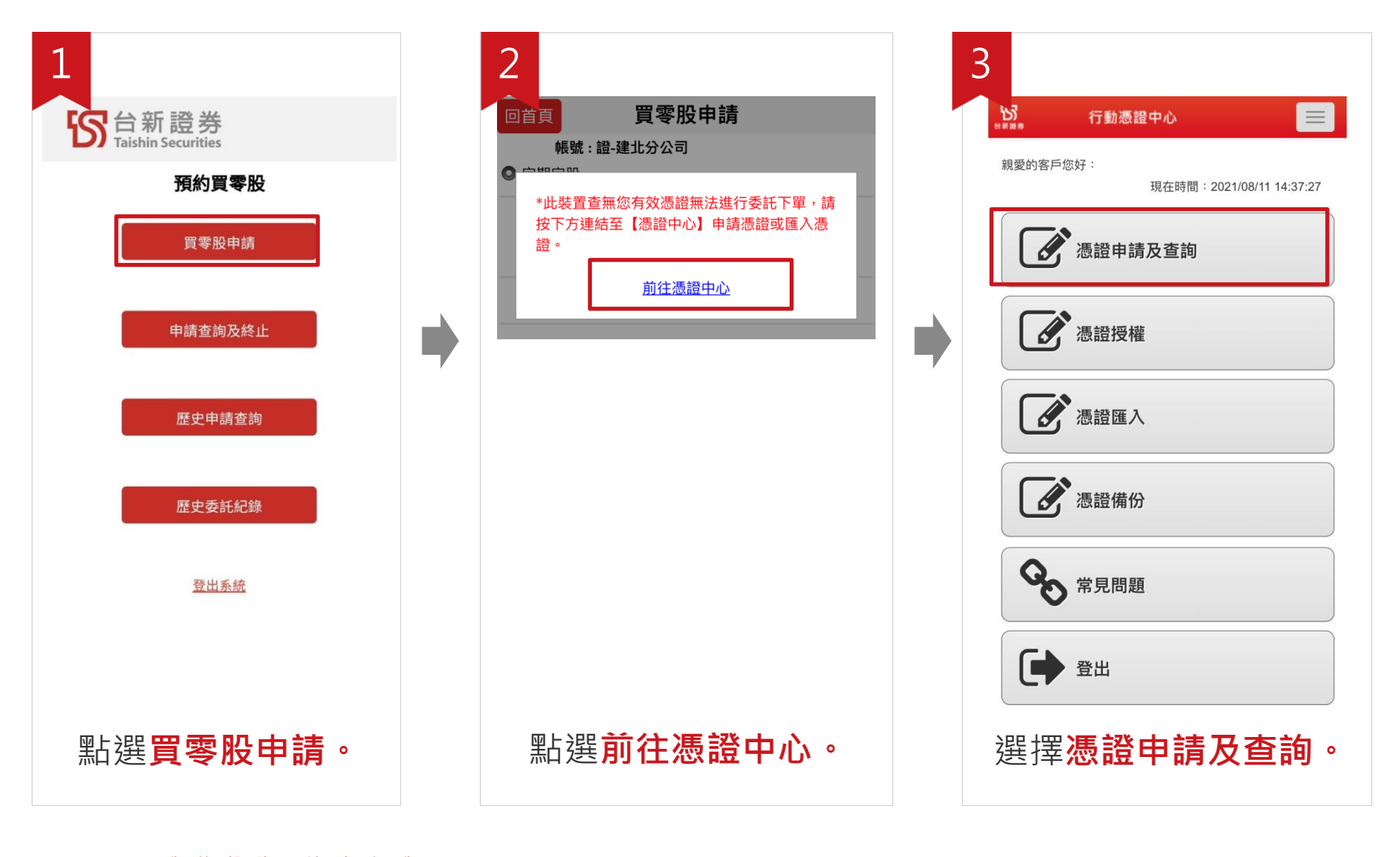

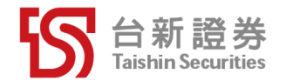

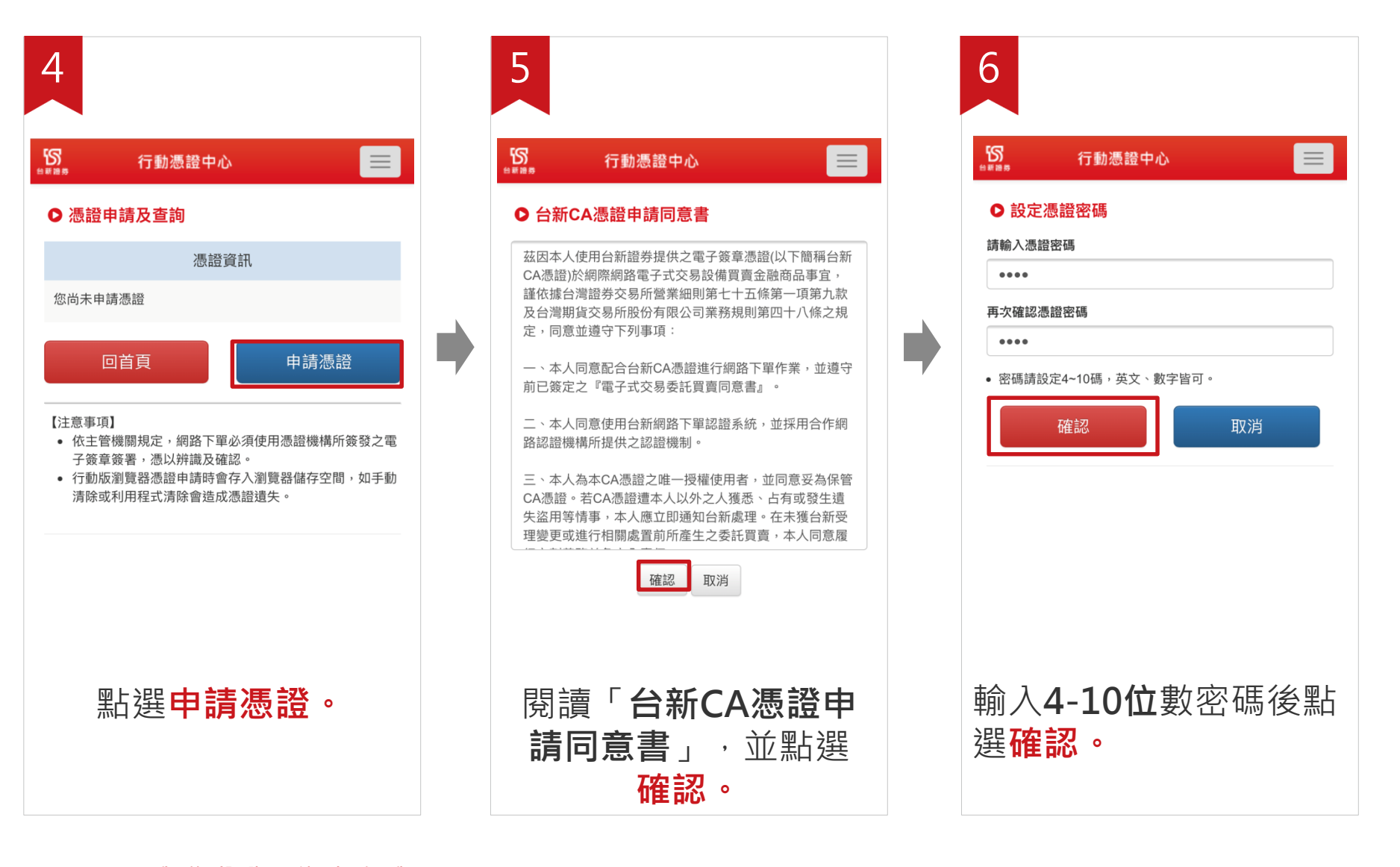

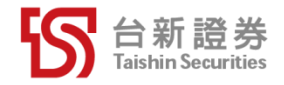

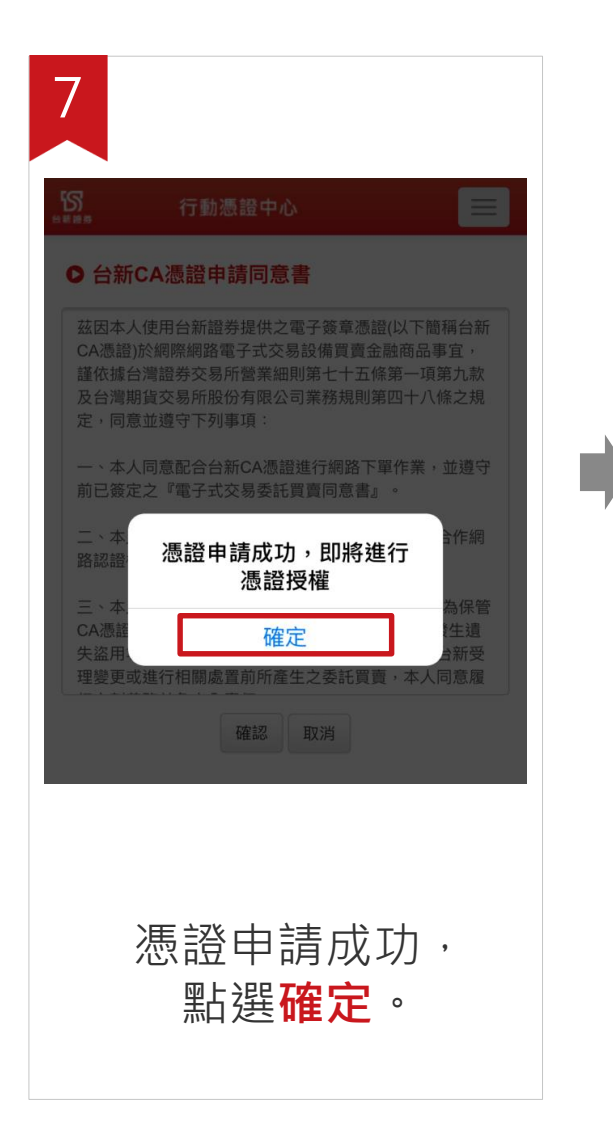

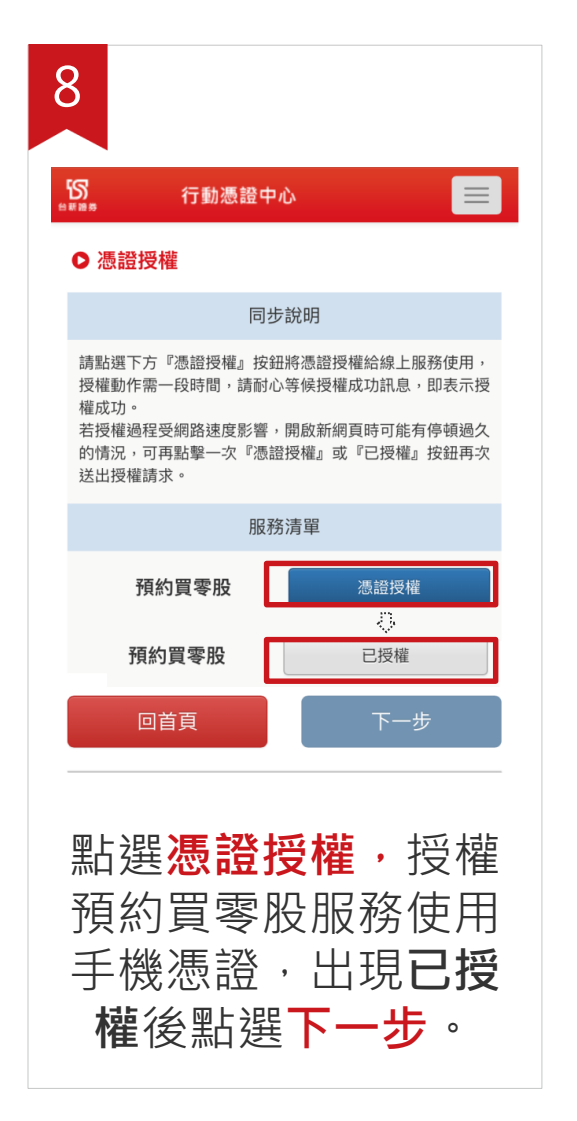

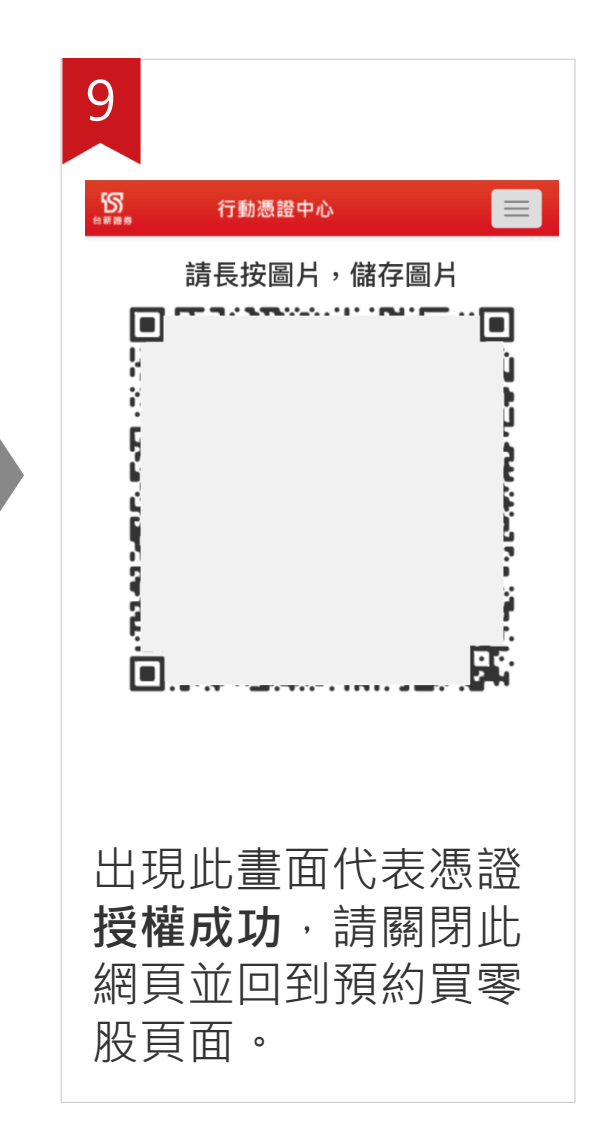

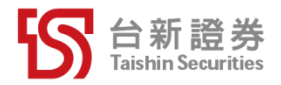

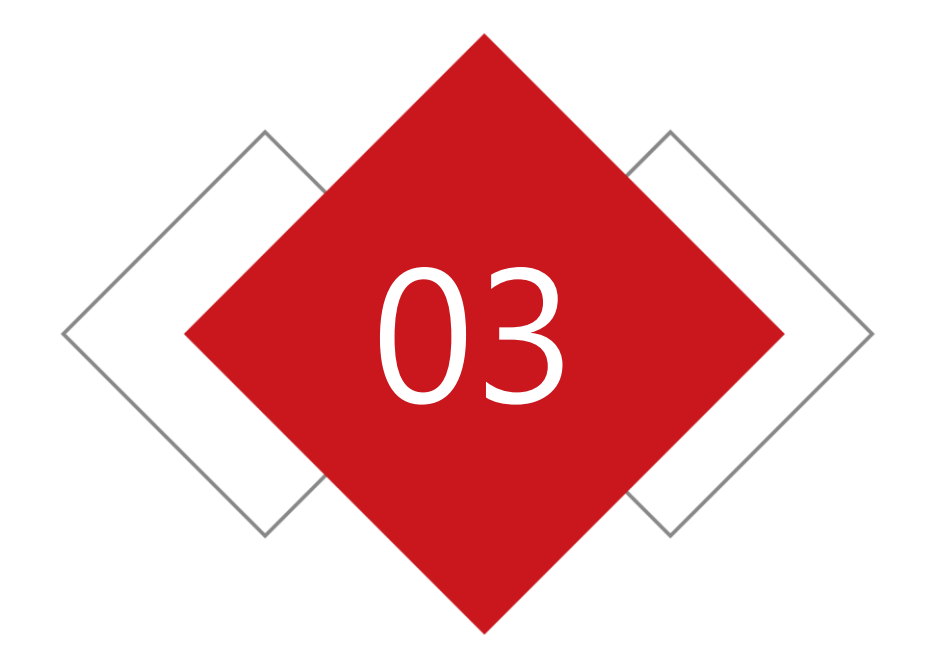

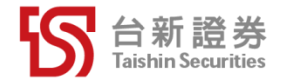

#### 買零股申請

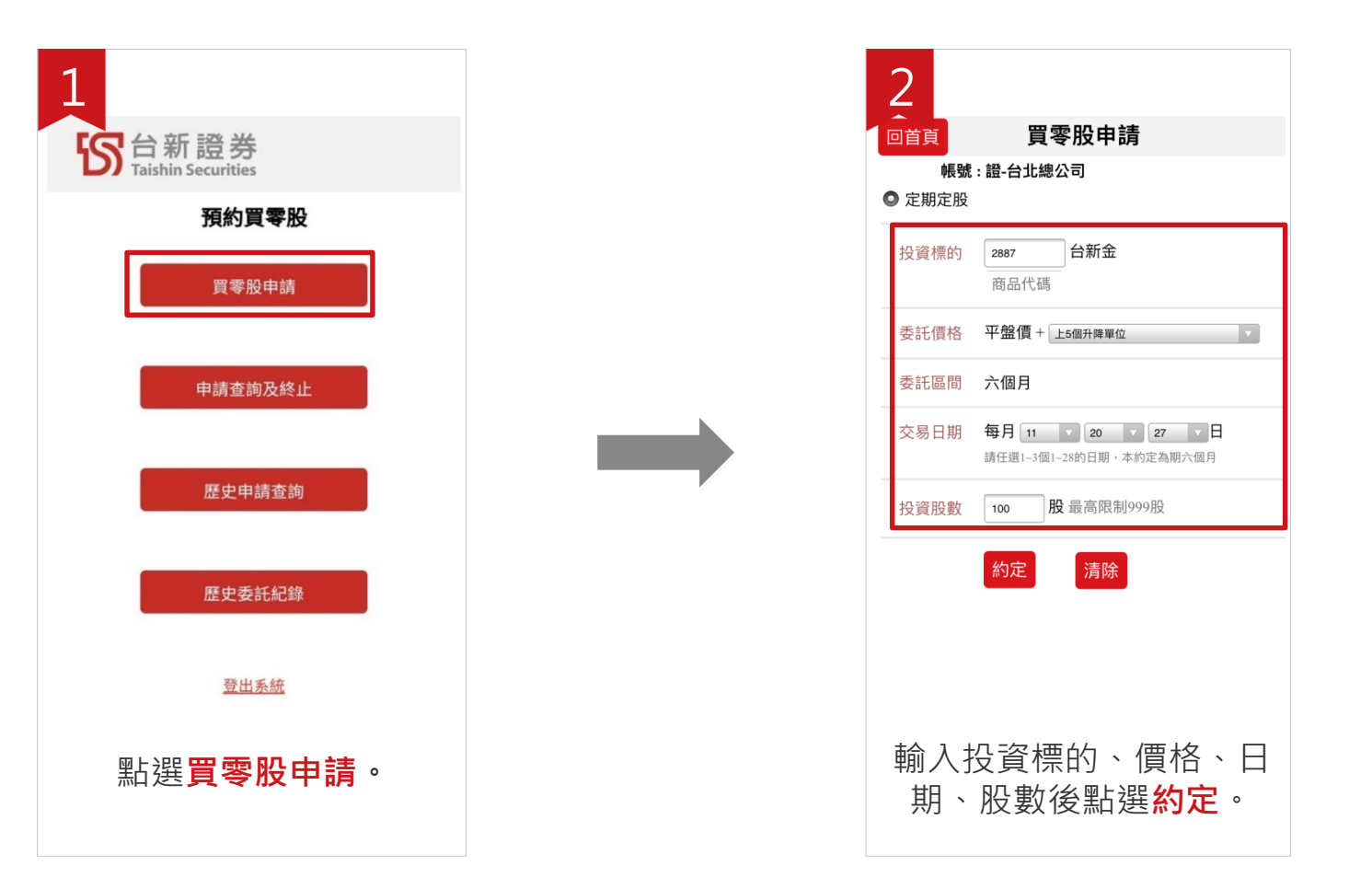

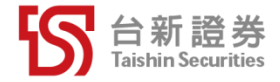

## 買零股申請

| 3                                                                                                    |                                                     |           |                                                               |                                                                    |
|----------------------------------------------------------------------------------------------------|-----------------------------------------------------|-----------|---------------------------------------------------------------|--------------------------------------------------------------------|
| 帳號:證-台                                                                                                    | 台北總公司                                               | ]         |                                                               |                                                                    |
| 服務類別                                                                                                    | 委託日                                                 | 期         | 商品                                                            | 委託價格                                                               |
| 定期定股                                                                                                    | 2021/08                                             | /18       | 2887 台新金                                                      | 平盤價5個升降單位                                                          |
| 委託區間                                                                                                    |                                                     | 交易        | 日期                                                            | 委託買進股數                                                             |
| 6個月                                                                                                    | 每月 11                                               | 日、        | 20日、27日                                                       | 100                                                                |
|                                                                                                    |                                                     | ħ         | 顧約交易日期                                                        |                                                                    |
| 2021/                                                                                                    | 08/27                                               | 2         | 021/09/27                                                     | 2021/10/27                                                         |
| 2021/                                                                                                    | 11/27                                               | 2         | 021/12/27                                                     | 2022/01/27                                                         |
| 2021/                                                                                                    | 09/11                                               | 2         | 021/10/11                                                     | 2021/11/11                                                         |
| 2021/                                                                                                    | 12/11                                               | 2         | 022/01/11                                                     | 2022/02/11                                                         |
| 2021/                                                                                                    | 09/20                                               | 2         | 021/10/20                                                     | 2021/11/20                                                         |
| 2021/                                                                                                    | 12/20                                               | 2         | 022/01/20                                                     | 2022/02/20                                                         |
| <ol> <li>1.「買零股<sup>6</sup></li> <li>日)。</li> <li>2. 預約交易</li> <li>日當天之委</li> <li>之委託單。</li> <li>3. 預約交易</li> <li>市則順延至</li> <li>4. 委託區間</li> </ol> | 申請」新增<br>日期前2個<br>託單,系統<br>日期如遇偶<br>下一個營業<br>為6個月:第 | 約定時業單位的一個 | 時,於第三個營計<br>日無法執行交易異<br>後得透過電子交結<br>股市休市暫停交<br>行。<br>預約交易日期+1 | 業日生效(不含約定當<br>電動及取消(刪單)。交易<br>易平台删除當日未成交<br>易包括颱風導致股市休<br>79天為到期日。 |
| 石                                                                                                    | 全認え                                                 |           | 1 確認委託                                                        | 後,點                                                                |
| н                                                                                                    | 選                                                   | 確         |                                                               |                                                                    |

| and the second second s | 委託日期                                                            | 商品                                                                      | 委託價格                                                        |
|----------------------------------------------------------------------------------------------------|-----------------------------------------------------------------|-------------------------------------------------------------------------|-------------------------------------------------------------|
| 定期定股                                                                                                    | 2021/08/18                                                      | 2887 台新金                                                                | 平盤價5個升降                                                     |
| 委託區間                                                                                                    | 1/17 47                                                         |                                                                         | 【進股】                                                        |
| 6個月                                                                                                    | 您好你的貊約                                                          | 晋委船赤轩坡的                                                                 | 00                                                          |
|                                                                                                    | 2021/08/                                                        | 27 執行, 預約                                                               | 交易                                                          |
| 2021/0                                                                                                    | 0 日期如遇                                                          | 假日或股市休市                                                                 | 5暫停 /10/2                                                   |
| 2021/                                                                                                    | 1 交易包括                                                          | 颱風導致股市休                                                                 | 木市則 /01/2                                                   |
| 2021/0                                                                                                    | 0 順延至下                                                          | 一個營業日執行                                                                 | 7 /11/1                                                     |
| 2021/                                                                                                    | 1                                                               | 關閉                                                                      | ./02/1                                                      |
| 2021/0                                                                                                    | 03/20                                                           | 2021/10/20                                                              | 2021/11/2                                                   |
| 2021/                                                                                                    | 12/20 2                                                         | 2022/01/20                                                              | 2022/02/2                                                   |
| <ol> <li>「員零版」</li> <li>(1)。</li> <li>(2)預約交易</li> <li>(1)前約交易</li> <li>(1)前約支金</li> <li>(2)支金</li> <li>(2)支金</li> <li>(2)支金</li> <li>(3)前約支金</li> <li>(3)前約支金</li> <li>(3)前約支金</li> <li>(4)支金</li> <li>(4)支金</li> <li>(4)支金</li> </ol>                                                                                                    | 中請」新增約定<br>日期前2個營業<br>託單,系統送單<br>日期如遇假日或<br>下一個營業日執<br>為6個月:第一筆 | 時,於弗二個會對<br>日無法執行交易男<br>後得透過電子交<br>說股市休市暫停交<br>行。<br>預約交易日期+1<br>國 確認委託 | 業日主效(不喜新定<br>電動及取消(刪單)。<br>易平台删除當日未<br>易包括颱風導致股<br>79天為到期日。 |

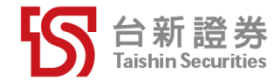

回首頁

#### 申請查詢及終止-申請查詢

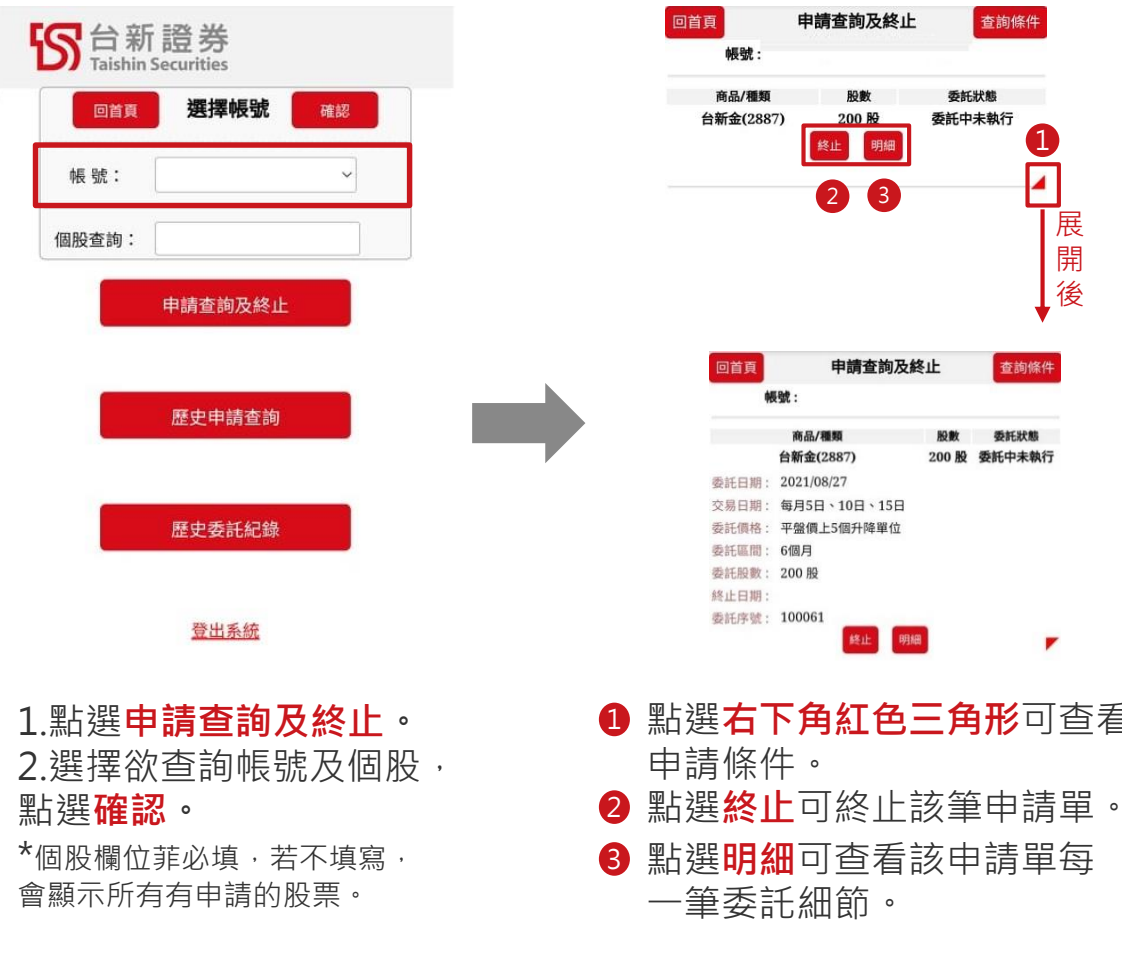

決定在我

我的投資

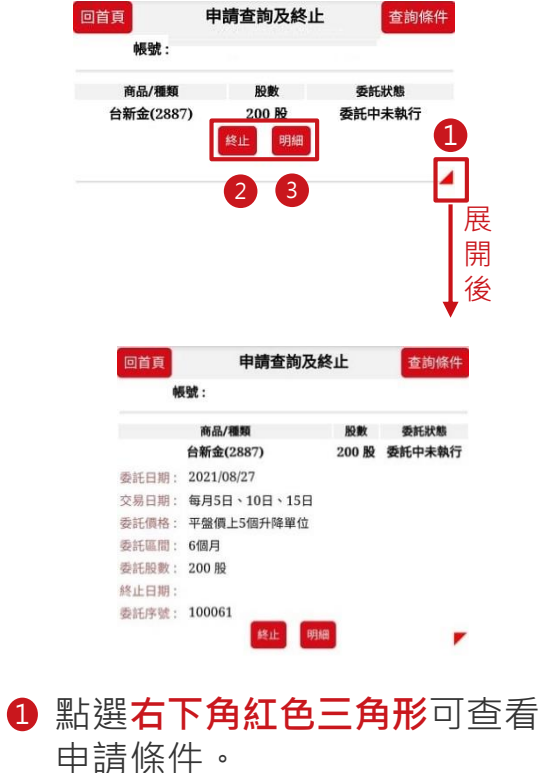

|      | all and the set of the set of th |                   |
|------|----------------------------------------------------------------------------------------------------|-------------------|
| 序號   | 商品                                                                                                    | 狀態                |
| 1    | 凱撒衛浴(1817)                                                                                                    | 未執行               |
| 預約交易 | 易日期: 2021/09/19                                                                                                    | 交易日期:             |
| 委託書  | 虎:                                                                                                    |                   |
|      |                                                                                                    |                   |
| 序號   | 商品                                                                                                    | 狀態                |
| 2    | 凱撒衛浴(1817)                                                                                                    | 未執行               |
|      |                                                                                                    |                   |
|      | **                                                                                                    | ub <del>es</del>  |
| 3    | 間面<br>罰數銜淡(1917)                                                                                                    | <b>状態</b><br>主劫行  |
| 3    | 301101年1月(1017)                                                                                                    | 本积1」              |
|      |                                                                                                    |                   |
| 序號   | 商品                                                                                                    | 狀態                |
| 4    | 凱撒衛浴(1817)                                                                                                    | 未執行               |
|      |                                                                                                    |                   |
| 序號   | 商品                                                                                                    | 狀態                |
| 5    | 凱撒衛浴(1817)                                                                                                    | 未執行               |
|      |                                                                                                    |                   |
| 皮跡   | 帝只                                                                                                    | H4 92             |
| 6    |                                                                                                    | <b>水</b> 級<br>未執行 |
|      |                                                                                                    |                   |
|      |                                                                                                    |                   |
|      | Į.                                                                                                    | 關閉                |
|      |                                                                                                    |                   |
|      |                                                                                                    |                   |
| 選    | 右下角                                                                                                    | 紅色三角形             |
|      |                                                                                                    |                   |
| こり   | 「有談聿」                                                                                                    | <u> </u>          |
|      |                                                                                                    |                   |
|      | 頃約六月                                                                                                    | ヨロ田               |
|      | 領約交易                                                                                                    | 易日期               |
|      | 頃約交易<br>雪際交易                                                                                                    | 易日期<br>易日期        |

委託書號

明細

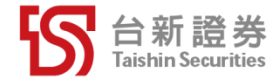

## 申請查詢及終止-委託終止

| 委        | 託確認終止      |
|----------|------------|
| 帳號:證-台北編 | 息公司        |
| 約定日:     | 2021/08/19 |
| 商 品:     | 1817 凱撒衛浴  |
| 委託區間:    | 6個月        |
| 交易日期:    | 每月 19日     |
| 委託股數:    | 222 股      |
| 委託價格:    | 平盤價        |
| 序 號:     | 300768     |
| 關閉       | 確認終止       |

#### 注意事項:

預約交易日期前2個營業日無法執行交易異動及取消(刪單)。交易日 當天之委託單,系統送單後得透過電子交易平台刪除當日未成交之委 託單。 如要終止此筆未執行約定,請按"確認終止"

如需終止委託,請確認內容 後點選**確認終止**。

| 委         | 託確認終止      |
|-----------|------------|
| 帳號 : 證-台北 | 總公司        |
| 約定日:      | 2021/08/19 |
| 商 品:      | 1817 凱撒衛浴  |
| 委託區間:     | 6個月        |
| 交易日期:     | 每月 19日     |
| 委託股數:     | 222 股      |
| 委託價格:     | 平盤價        |
| 序 號:      | 300768     |
|           | 關閉         |
|           | 您已取消       |

#### 注意事項:

預約交易日期前2個營業日無法執行交易異動及取消(刪單)。交易日 當天之委託單,系統送單後得透過電子交易平台刪除當日未成交之委 託單。 如要終止此筆未執行約定,請按"確認終止"

出現「您已取消」之訊息即 代表終止成功。

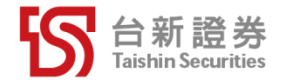

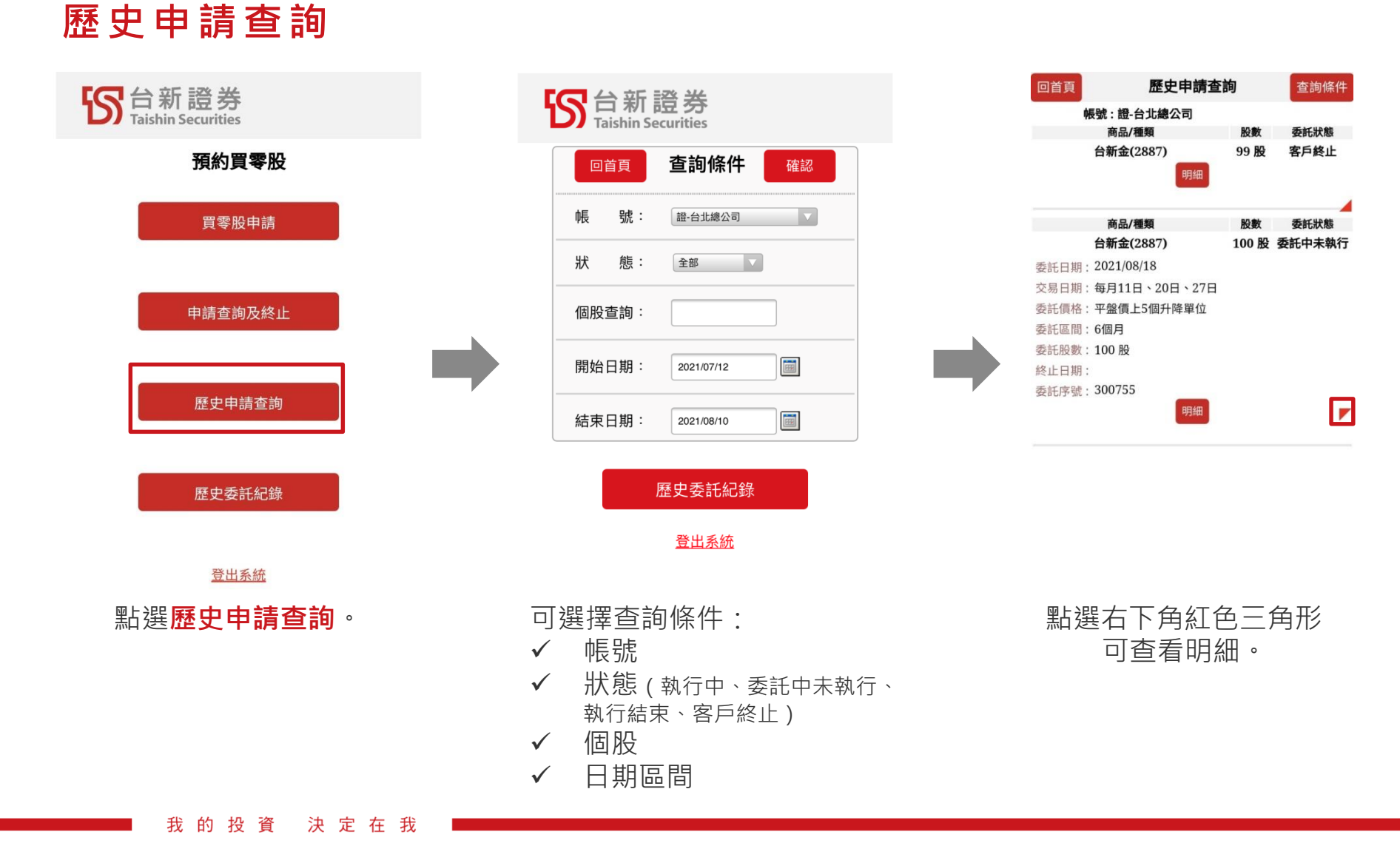

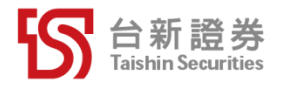

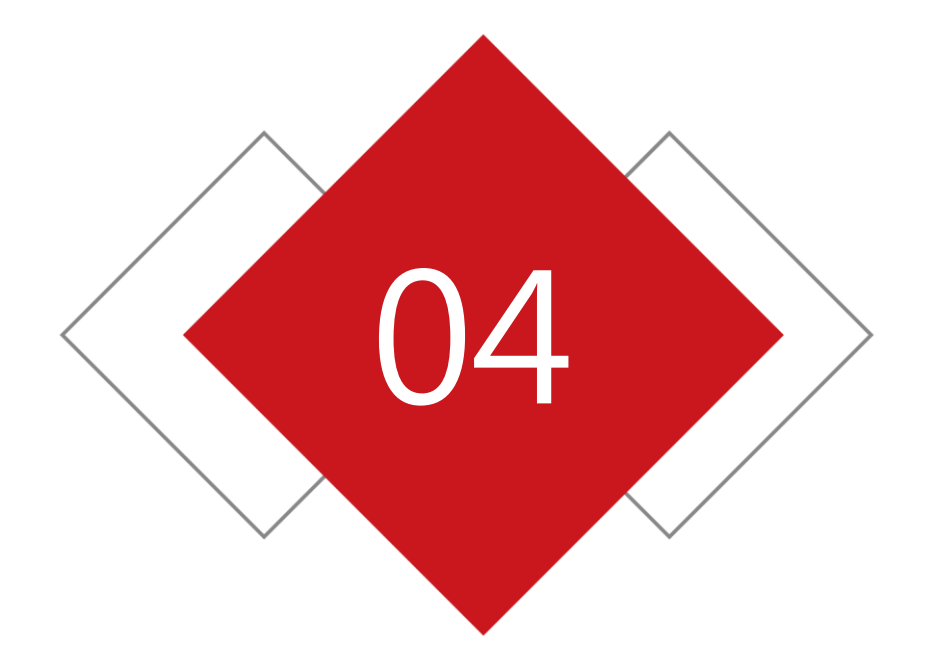

# 如何使用「預約買零股」(電腦)

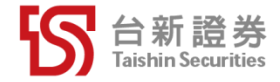

#### 買零股申請

#### Step 1.輸入投資標的、價格、日期、股數後點選約定。

| £ | ♂ 台 新 證 券<br><sub>預約買零股</sub> |                 |                   |                                          |                    | 登出 |
|---|-------------------------------|-----------------|-------------------|------------------------------------------|--------------------|----|
|   | 買零股申請 申請查詢及終止                 | 歴史申請查詢 歴史委託紀錄   |                   |                                          |                    |    |
|   | 帳號:                           |                 |                   |                                          |                    |    |
|   | 投資標的                          | 委託價格            | 委託區間              | 交易日期                                     | 投資股數               | 執行 |
|   | 商品代碼 2887 台新金                 | 平盤價 + 上5個升降單位 ✓ | 6個月<br>本約定一次為期6個月 | 每月 10 × 22 × 27 × 日<br>(請任選1~3個1~28日的日期) | 88 股<br>(最高限制999股) | 約定 |

#### Step 2.確認內容後點選確認委託,即完成買零股申請。

| 帳號 : 證-台北總公司 |            |            |            |            |                |            |
|--------------|------------|------------|------------|------------|----------------|------------|
| 服務類別         | 委託日期       | 商品         | 委託價格       | 委託區間       | 交易日期           | 委託買進股數     |
| 定期定股         | 2021/08/18 | 2887 台新金   | 平盤價上5個升降單位 | 6個月        | 每月 10日、22日、27日 | 99         |
|              |            |            | 預約交        | 易日期        |                |            |
| 2021/08/2    | 22         | 2021/09/22 | 2021/10/22 | 2021/11/22 | 2021/12/22     | 2022/01/22 |
| 2021/08/2    | 27         | 2021/09/27 | 2021/10/27 | 2021/11/27 | 2021/12/27     | 2022/01/27 |
| 2021/09/1    | 10         | 2021/10/10 | 2021/11/10 | 2021/12/10 | 2022/01/10     | 2022/02/10 |

注意事項:

1.「買零股申請」新增約定時,於第三個營業日生效(不含約定當日)。

2. 預約交易日期前2個營業日無法執行交易異動及取消(刪單)。交易日當天之委託單,系統送單後得透過電子交易平台刪除當日未成交之委託單。

3. 預約交易日期如遇假日或股市休市暫停交易包括颱風導致股市休市則順延至下一個營業日執行。

4. 委託區間為6個月:第一筆預約交易日期+179天為到期日。

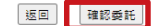

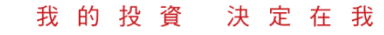

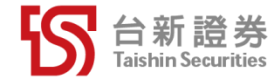

### 申請查詢及終止-申請查詢

|   |            | 買零股       | 申請  | 申請查詢及   | 终止  歴史明 | 申請查詢 層 | 歷史委託紀錄 |       |          |              |            |          |
|---|------------|-----------|-----|---------|---------|--------|--------|-------|----------|--------------|------------|----------|
| 帳 | 號: 證-高雄分公司 | ✓ (2)     | 回股查 | 詢 :     |         |        | 查詢     |       |          |              | 查詢時間:      | 10:00:28 |
| _ |            |           |     |         |         |        |        |       |          |              |            |          |
| * | 止 約定狀態     | 眀細        | 委   | 託日期     | 商       | 品      | 委託區間   | 交     | 易日期      | 委託買進股數       | 委託價格       | 委託序號     |
| Ħ | ■ 委託中未執行   | <u>明細</u> | 202 | 1/08/18 | 4568 彩  | 4際精密   | 6個月    | 每月21日 | ~22日~23日 | 500 股        | 平盤價下4個升降單位 | ****     |
| Ħ | ☑ 委託中未執行   | 明細        | 202 | 1/08/18 | 2809    | 京城銀    | 6個月    | 每月    | ∃21日     | 285 股        | 平盤價        | ****     |
| Ħ | ■ 委託中未執行   | 明細        | 202 | 1/08/17 | 3008    | 大立光    | 6個月    | 每月19日 | 、20日、21日 | <b>111 股</b> | 平盤價上1個升降單位 | ****     |
|   |            | L         |     |         |         |        |        |       |          |              |            |          |
|   | 狀態         | •         |     | 預約交     | 易日期     | 交易     | 日期     | 委託書號  |          |              |            |          |
| 1 | 交割帳號非台     | 新銀行       |     | 2021/   | 07/28   |        |        |       |          |              |            |          |
| 2 | 執行完成       | 芨         |     | 2021/   | 08/08   | 2021/  | 08/09  | ****  |          |              |            |          |
| 3 | 未執行        |           |     | 2021/   | 08/28   |        |        |       |          |              |            |          |
| 4 | 未執行        |           |     | 2021/   | 09/08   |        |        |       |          |              |            |          |
| 5 | 未執行        |           |     | 2021/   | 09/28   |        |        |       |          |              |            |          |
| 6 | 未執行        |           |     | 2021/   | 10/08   |        |        |       |          |              |            |          |

點選明細可查看該筆預約單的預約交易日期、實際交易日期、委託狀態、委託書號。

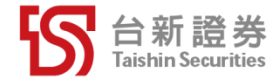

\*\*\*

#### 申請查詢及終止-申請查詢

#### Step.1 欲終止委託,點選刪單。

|     |         | 買零股 | 申請 申請查詢及   | 終止 歴史申請查詢 ] | 歷史委託紀錄 |               |        |            |          |
|-----|---------|-----|------------|-------------|--------|---------------|--------|------------|----------|
| 帳號: | 證-高雄分公司 | ✓ 1 | 固股查詢 :     |             | 查詢     |               |        | 查詢時間:      | 10:00:28 |
| 終止  | 約定狀態    | 眀細  | 委託日期       | 商品          | 委託區間   | 交易日期          | 委託買進股數 | 委託價格       | 委託序號     |
| 剛單  | 委託中未執行  | 明細  | 2021/08/18 | 4568 科際精密   | 6個月    | 每月21日、22日、23日 | 500 股  | 平盤價下4個升降單位 | ***      |
| 刪單  | 委託中未執行  | 明細  | 2021/08/18 | 2809 京城銀    | 6個月    | 每月21日         | 285 股  | 平盤價        | ***      |
| 刪單  | 委託中未執行  | 明細  | 2021/08/17 | 3008 大立光    | 6個月    | 每月19日、20日、21日 | 111 股  | 平盤價上1個升降單位 | +++      |

#### Step.2 如確認需終止,請點確認終止。

|            | 買零股申請    | 申請查詢及終止 | 歴史申請查詢 歴史委託紀錄  |        |            |      |
|------------|----------|---------|----------------|--------|------------|------|
| 帳號:證-台北約   | 總公司      |         |                |        |            |      |
| 委託日期       | 商品       | 委託區間    | 交易日期           | 委託買進股數 | 委託價格       | 委託序號 |
| 2021/08/11 | 2887 台新金 | 6個月     | 每月 10日、22日、27日 | 88 股   | 平盤價 5個升降單位 | **** |

注意事項:

預約交易日期前2個營業日無法執行交易異動及取消(刪單)。交易日當天之委託單,系統送單後得透過電子交易平台刪除當日未成交之委託單。 如要終止此筆未執行約定,請按"確認終止"

> 返回 確認終止

#### Step.3 出現您已取消之訊息,即完成終止委託。

| •          | 買零股申請    | 申請查詢及終止 | 歷史申請查詢 歷史委託紀錄  |        |            |      |
|------------|----------|---------|----------------|--------|------------|------|
| 帳號:證-台北約   | 總公司      |         |                |        |            |      |
| 委託日期       | 商品       | 委託區間    | 交易日期           | 委託買進股數 | 委託價格       | 委託序號 |
| 2021/08/11 | 2887 台新金 | 6個月     | 每月 10日、22日、27日 | 88 股   | 平盤價 5個升降單位 | **** |

注意事項:

·預約交易日期前2個營業日無法執行交易異動及取淌(刪單)。交易日當天之委託單,系統送單後得透過電子交易平台刪除當日未成交之委託單。 如要終止此筆未執行約定,請按"確認終止"

> 返回 你已取

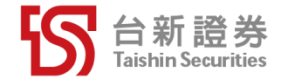

#### 歷史申請查詢

|                                                                | 買零股申請  申請查詢及終止   <b>歷史申請查詢  歷史委託紀錄 </b> |            |          |      |       |        |           |            |           |  |  |  |  |  |
|----------------------------------------------------------------|-----------------------------------------|------------|----------|------|-------|--------|-----------|------------|-----------|--|--|--|--|--|
| 帳號: 證-台北總公司 ♥ ● 全部 ♥ 個股查詢:<br>2021/07/12 mm 至 2021/08/10 mm 查詢 |                                         |            |          |      |       |        |           |            |           |  |  |  |  |  |
| 約定狀態                                                           | 眀細                                      | 委託日期       | 商品       | 委託區間 | 交易日期  | 委託買進股數 | 委託價格      | 終止日期       | 委託序號      |  |  |  |  |  |
| 委託中未執行                                                         | <u>明細</u>                               | 2021/08/10 | 1234 黑松  | 6個月  | 每月4日  | 12 股   | 平盤價+3升降單位 |            | ~ ~ ~ ~ ~ |  |  |  |  |  |
| 委託中未執行                                                         | 明細                                      | 2021/08/10 | 1101 台泥  | 6個月  | 每月5日  | 1 股    | 平盤價+5升降單位 |            | ****      |  |  |  |  |  |
| 委託中未執行                                                         | 明細                                      | 2021/08/10 | 2317 鴻海  | 6個月  | 每月10日 | 11 股   | 平盤價+5升降單位 |            | ****      |  |  |  |  |  |
| 客戶終止                                                           | 明細                                      | 2021/08/10 | 2886 兆豐金 | 6個月  | 每月9日  | 11 股   | 平盤價+2升降單位 | 2021/08/10 | ****      |  |  |  |  |  |

#### 可選擇查詢條件:

✔ 帳號

#### ✓ 狀態(執行中、委託中未執行、執行結束、客戶終止)

- ✓ 個股
- ✔ 日期區間

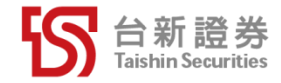

歷史委託紀錄

#### 可查詢委託單成交情況

|            | 買零股申請                     | 申請查詢及終止  歴史      | 申請查詢 歴9 | セ委託紀錄      |      |      |        |     |     |       |             |          |             |
|------------|---------------------------|------------------|---------|------------|------|------|--------|-----|-----|-------|-------------|----------|-------------|
| 帳號: 證-台北總  | 公司 🖌 範日                   | 畠: 預約買零股 ✔ 個 股 動 | 查詢 :    |            |      |      |        |     |     |       |             | 杳詢時      | 間: 16:58:40 |
| 2021/07/12 | 童                         | 2021/08/10       |         | <b>查</b> 詢 |      |      |        |     |     |       |             |          |             |
| 委託日期       | 委託時間                      | 商品               | 盤別      | 類別         | 委託條件 | 委託量  | 委託價    | 取消量 | 成交量 | 成交價   | 狀態          | 委託書號     | 來源          |
| 2021/08/10 | 09:00:33.724              | 日勝生(2547)        | 盤中零股    | 現股買進       | ROD  | 4 股  | 11.60  |     | 2股  | 11.50 | 部份成交        | fA014    | 預約買零股       |
| 2021/08/10 | 09:00:32.313              | 南亞科(2408)        | 盤中零股    | 現股買進       | ROD  | 2 股  | 74.10  |     |     |       | 委託成功        | fA012    | 預約買零股       |
| 2021/08/10 | 09:00:30.709              | 可成(2474)         | 盤中零股    | 現股買進       | ROD  | 3股   | 180.50 |     |     |       | 委託成功        | fA011    | 預約買零股       |
| 2021/08/10 | 09:00:19.000              | 正隆(1904)         | 盤中零股    | 現股買進       | ROD  | 9股   | 42.45  |     |     |       | <u>委託失敗</u> | P0C000It | 預約買零股       |
| 2021/08/10 | 09:00:17.000              | 統一超(2912)        | 盤中零股    | 現股買進       | ROD  | 12 股 | 282.00 |     |     |       | <u>委託失敗</u> | P0C000Is | 預約買零股       |
|            |                           | testweb.tssco.   | .com.tw | 顯示         |      |      |        |     |     |       |             |          | <u> </u>    |
|            | 特殊單筆預收股票,須預收 402 元,圈存 0 股 |                  |         |            |      |      |        |     |     |       |             | 託失敗      | ,可查         |
|            |                           |                  |         |            |      |      |        | 確定  |     |       |             |          |             |
|            |                           | - //l            |         |            |      |      |        |     |     |       |             |          |             |

#### 可選擇查詢條件:

- ✓ 帳號
- ✓ 狀態(執行中、委託中未執行、執行結束、客戶終止)
- ✔ 個股
- ✔ 日期區間

我的投資決定在我

0

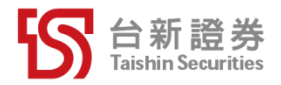

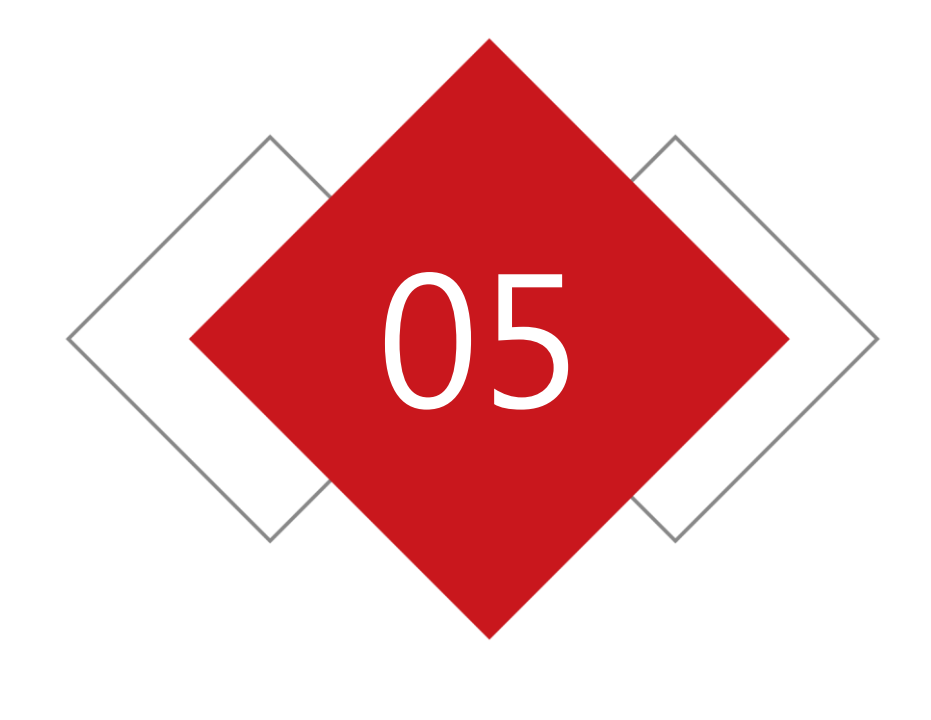

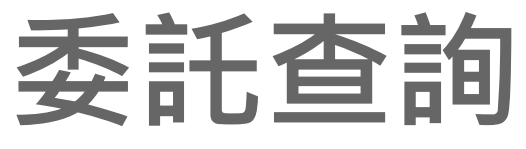

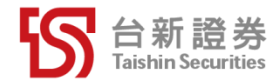

#### Web下單委託查詢 當日委託狀態可於Web下單委託查詢裡查詢。

| 钌台新                                                                                                | <b>沂證券</b>    | 看盤下單   | 證券交      | 易證券帳利   | § 興櫃交   | 易 零股     | 專區 股票 | 栗申購 台    | 新專區      | 預約買零股 | ●我的最愛   顯示回                | 報   操作說明 | 登出   連線成 |
|----------------------------------------------------------------------------------------------------|---------------|--------|----------|---------|---------|----------|-------|----------|----------|-------|----------------------------|----------|----------|
|                                                                                                    |               | 快捷下單 : | 多筆下單 🛛 💈 | 語查詢 成交回 | 報  即時庫? | ₽│ 持股賣出  | 融券回補  | 信用當沖   ' | 當日交割試算   | 交易總覽  |                            |          |          |
| 帳號: 證-台北總公司 → 範圍: 全部交易 → 股票代號: 查詢時間: 17:25:12     回報種類: 所有委託 → 重調     丁貫革全選 査部選取 全部福除 刪除選取委託     □ |               |        |          |         |         |          |       |          |          |       |                            |          |          |
| 🗹 動作                                                                                               | 商品            | 盤別     | 類別       | 委託條件    | 原委託     | 委託價      | 取消量   | 成交量      | 成交價      | 狀態    | 時間                         | 委託書號     | 來源       |
|                                                                                                    | 聯發科<br>(2454) | 盤中零股   | 現股買進     | ROD     | 3股      | 923.00   | 0     | 0        |          | 委託成功  | 2021/08/11<br>09:00:35.938 | fA009    | 預約買零股    |
|                                                                                                    | 祥碩<br>(5269)  | 盤中零股   | 現股買進     | ROD     | 2股      | 1,915.00 | 0     | 1股       | 1,915.00 | 部分成交  | 2021/08/11<br>09:00:34.962 | fA008    | 預約買零股    |

#### PhoneEZ委託查詢 當日委託狀態可於交易功能>委託查詢裡查詢。

委託單筆數:10(頁次 1/1)

| 功能 | 股名  | 委託種類 | 委託價格  | 條件  | 盤別   | 委託股數 | 成交股數 | 成交均價 | 取消股數 | 委託狀態 | 委託序號     | 委託書號     | 委託日期       | 委託時間         | 錯誤         | 原因              |
|----|-----|------|-------|-----|------|------|------|------|------|------|----------|----------|------------|--------------|------------|-----------------|
| 刪改 | 聯發科 | 零股買進 | 923.0 | ROD | 盤中零股 | 3    | 0    | 0.0  | 0    | 委託成功 | 00C000KG | fA009    | 2021/08/11 | 09:00:35.938 |            |                 |
| 刪改 | 統一超 | 零股買進 | 282.0 | ROD | 盤中零股 | 12   | 0    | 0.0  | 0    | 委託成功 | 00C000K7 | fA001    | 2021/08/11 | 09:00:24.511 |            |                 |
| 刪改 | 台新金 | 零股買進 | 16.85 | ROD | 盤中零股 | 11   | 0    | 0.0  | 0    | 委託失敗 | 00C000K5 | P0C000K5 | 2021/08/11 | 09:00:15.000 | 特殊單筆預收股票,須 | 預收 205 元,圈存 0 股 |

#### 超智委託查詢

當日委託狀態可於超級智多星的委託查詢裡查詢。

#### 委託查詢 成交回報 下單暫存厘 即時庫存 持股賣出 融券回補 信用當沖 當日交割試算 交易總覽 股票申購 帳務

| 證-台北總公司 |    |          |      |      | ▼ 個股查詢: |     | 洵 選取 ▽ | 刪除選取委託 | [2021/08/05-12:1 | 4:00] |     |      |              |          |       |
|---------|----|----------|------|------|---------|-----|--------|--------|------------------|-------|-----|------|--------------|----------|-------|
| V       | 動作 | 商品       | 盤別   | 類別   | 委託條件    | 原委託 | 委託價    | 取消量    | 成交量              | 成交價   | 未成交 | 狀態   | 時間           | 委託書號     | 來源    |
|         | 刪量 | 中鋼(2002) | 盤中零股 | 現股買進 | ROD     | 12股 | 36.95  | 0      | 0                |       | 12股 | 委託成功 | 09:00:26.112 | fA009    | 預約買零股 |
|         | 刪量 | 威致(2028) | 盤中零股 | 現股買進 | ROD     | 7股  | 47.90  | 0      | 3股               | 47.67 | 4股  | 部分成交 | 09:00:24.899 | fA007    | 預約買零股 |
|         | 剛量 | 神達(3706) | 盤中零股 | 現股買進 | ROD     | 87股 | 28.40  | 0      | 0                |       | 87股 | 委託成功 | 09:00:23.094 | fA006    | 預約買零股 |
|         |    | 寒舍(2739) | 盤中零股 | 現股買進 | ROD     | 6股  | 24.05  | 0      | 0                |       |     | 委託失敗 | 09:00:15.000 | P0C000DY | 預約買零股 |

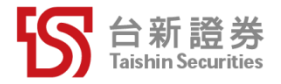

## THANK YOU

我的投資決定在我